# **Getting started with software**

#### **1. Customise Product**

Step 1. Go to product on the sidebar and choose one.

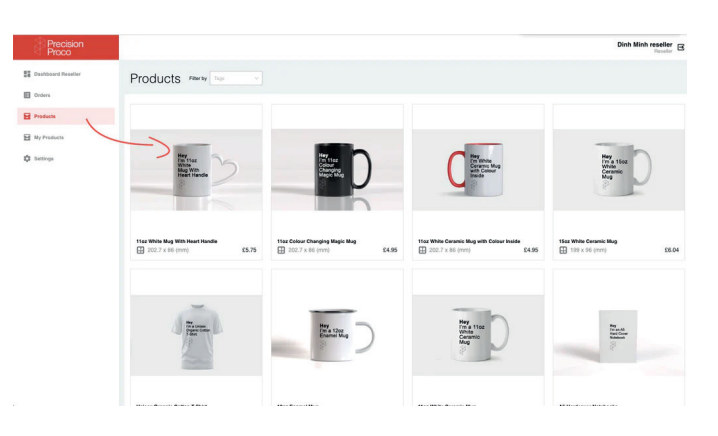

Step 2. Click 'Create my own' button, choose the variant by ticking the check box and select 'create'.

| Precision          |                                                                                                    |                                                                                                    |                                                                               |                                         |                      |      |         |            | Dinh Minh reseller |
|--------------------|----------------------------------------------------------------------------------------------------|----------------------------------------------------------------------------------------------------|-------------------------------------------------------------------------------|-----------------------------------------|----------------------|------|---------|------------|--------------------|
| Dashcoard Resetter | Products / Product                                                                                                    | Select varia                                                                                                    | r4                                                                            |                                         |                      |      | ×       | 1          |                    |
| Cordens            | Fremiun                                                                                                    | Selected                                                                                                    | Thumboall                                                                     | Name                                    | Description          | Size | Price   |            | Create my dan      |
| Products           | General Information of                                                                                                    |                                                                                                    |                                                                               | Square Black Frame                      | Plo' - Ploater trame |      | \$21.50 |            |                    |
| Cottings           | Title<br>Premium Framedi                                                                                                    |                                                                                                    |                                                                               | Portrait Black Frame                    | Plo' - Floater frame |      | 124.00  | Main Image |                    |
|                    | Price                                                                                                    |                                                                                                    |                                                                               | Landscape Black Frame                   | Flo' - Ploater trame |      | \$27.50 | Curvas     |                    |
|                    | Description                                                                                                    |                                                                                                    |                                                                               | Square White Frame                      | Plo' - Ploater frame |      | 621.50  |            |                    |
|                    | Our transet carsos<br>before being stret-<br>The carsos is then                                                                                                    |                                                                                                    |                                                                               | Portrait White Frame                    | Flo' - Floater frame |      | \$24.00 |            |                    |
|                    | the UK and even of<br>pick for gifts and ho<br>Printing on canvas-<br>Sizes:                                                                                                    |                                                                                                    |                                                                               | Landscape White Frame                   | Flo' - Floater frame |      | 627.50  | Gallery    |                    |
|                    | 200 + 200mr     200 + 200mr     200 + 200mr     400 + 200mr     400 + 200 | Cancel<br>Des. Ideal for phy<br>inkipet printing official<br>conto canvas<br>anable successive<br>White ficular has | Cre<br>stostartwork / Age<br>sting a vibrant, fic<br>hame - bitmen this<br>me | nga nga nga nga nga nga nga nga nga nga |                      |      |         |            |                    |
|                    | Reward Prices                                                                                                    |                                                                                                    | an andre Ublech                                                               | na maanta adalah mana ani ka disarti    | artist the law.      |      |         |            |                    |

Step 3. Complete the information and choose a store.

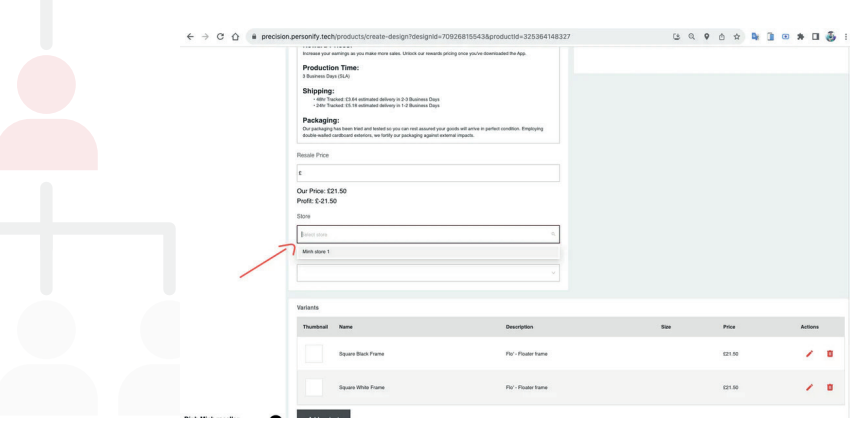

#### Step 4. Click 'save' button.

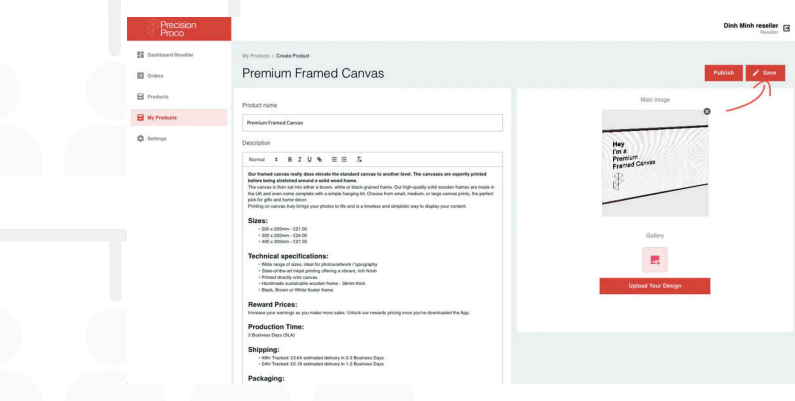

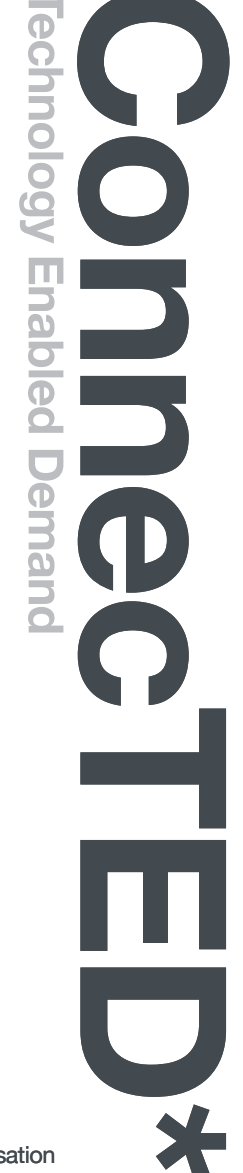

Step 5. Click 'upload your design' button to add your design and start generating product previews.

|                      |                                                                                                    | Dinh Minh reseller<br>Reseller                                                                                                    |
|----------------------|----------------------------------------------------------------------------------------------------|----------------------------------------------------------------------------------------------------|
| E Dashboard Reseller | My Products / Orean Product                                                                                                    |                                                                                                    |
| Cordera              | Premium Framed Canvas                                                                                                    | Pubish 🖌 Save                                                                                                    |
| Products             | Product name                                                                                                    | Main Image                                                                                                    |
| Wy Products          | Premium Framed Cansas                                                                                                    | ٥                                                                                                    |
| Q temp               | Description                                                                                                    | Hey                                                                                                    |
|                      | Normal C B I U % E E Z                                                                                                    | l'im a<br>Premium<br>tramed Canvas                                                                                                    |
|                      | One human cances multiple does advected the statement cances to another level. The canvases are expertly priorial<br>before being strendbard another a staff week human.<br>The first and another must be about the strendbard provided human. Dur big-putally uside stockets human are must in<br>the strendbard another another about the strendbard provided human. Dur big-putally uside stockets human are must in<br>the strendbard another another about the strendbard provided human. Dur big-putally uside stockets human are must in<br>the strendbard human strendbard human strendbard human strendbard human strendbard<br>bard to grite and human strendbard human strendbard human strendbard<br>Privation are used hubbard human strendbard human strendbard human strendbard human strendbard<br>human strendbard human strendbard human strendbard human strendbard human strendbard human strendbard<br>human strendbard human strendbard human strendbard human strendbard human strendbard human strendbard<br>human strendbard human strendbard human strendbard human strendbard human strendbard human strendbard<br>human strendbard human strendbard human st | Here and the second second sec |
|                      | Sizes:<br>- 201 x 200mm - 121.00<br>- 201 x 200mm - 121.00<br>- 401 x 200mm - 127.00                                                                                                    | Gattery                                                                                                    |
|                      | Technical specifications:<br>• Were may at lasts, the functional registry of the second second                                 | Upplaad Your Design                                                                                                    |
|                      | Reward Prices:<br>Increase your samings as you make more sales. Unlock our rewards pricing once you've downloaded the App.                                                                                                    |                                                                                                    |
|                      | Production Time:<br>3 Danhess Days (SLA)                                                                                                    |                                                                                                    |
|                      | Shipping: Variants - 400: Tacket (2) 64 estimated delevy in 2-3 bankees Days - 201: Tacket (2) 64 estimated delevy in 1-2 bankees Days Tacket Tacket                                   | .8<br>rénail Name Description Size Price Actions                                                                                                    |
|                      | Packaging:                                                                                                    |                                                                                                    |

Step 6. Upload image.

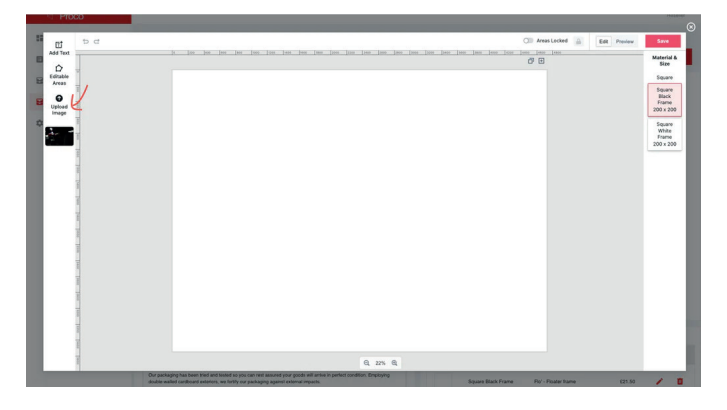

Step 7. Choose the image and click 'preview' button.

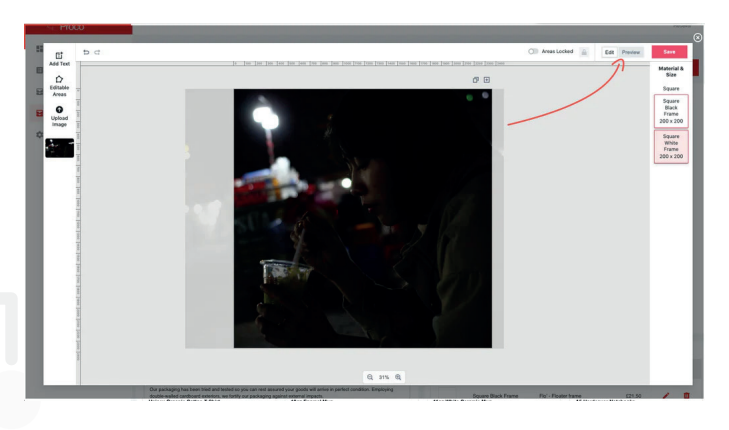

Step 8. View product preview.

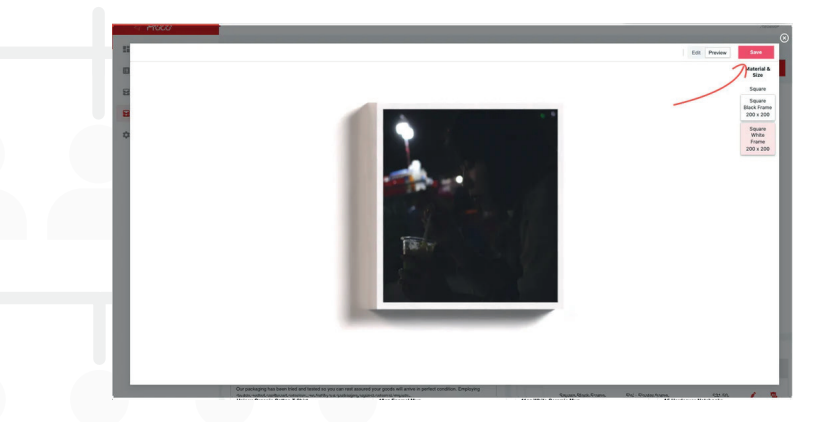

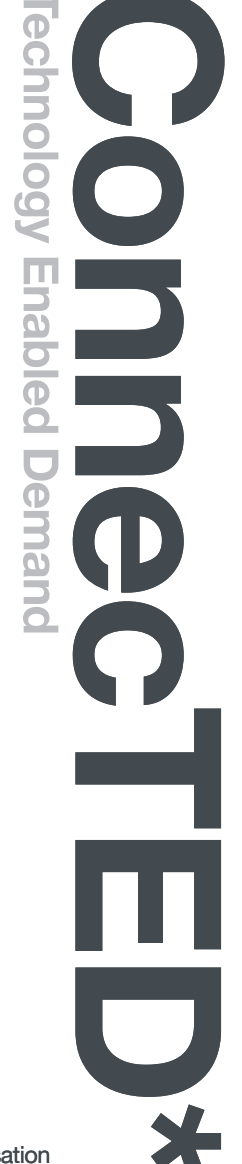

Step 9. Select the variants you are after and press 'save'. Your new variants will show under 'upload your design'.

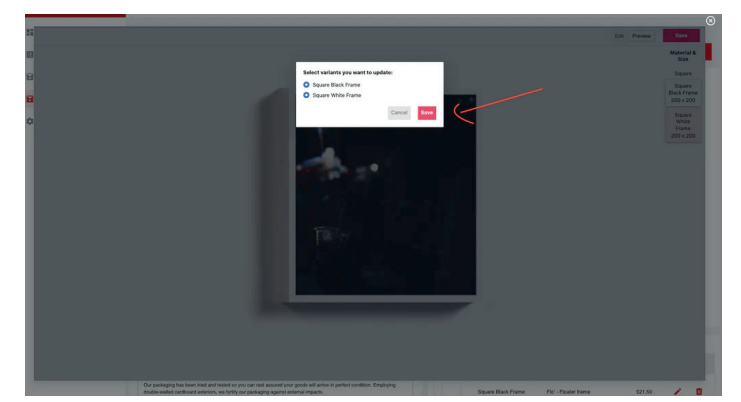

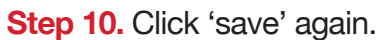

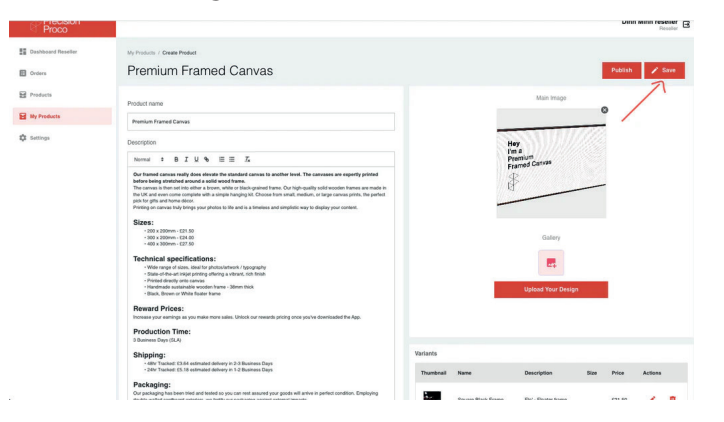

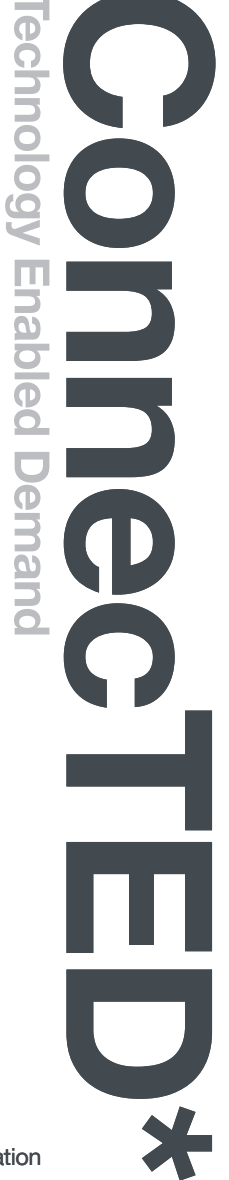

# Getting started with software (continued)

### 2. Publish Product

Step 1. Click 'publish' button, you can click radio button to choose available options before publishing. And then click 'publish' to push product to store.

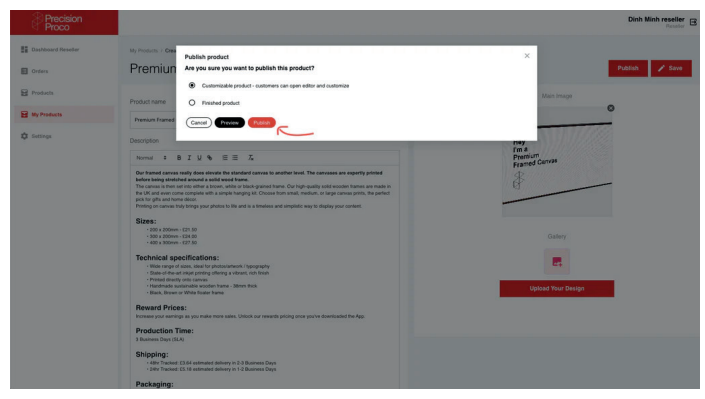

Step 2. Click the link, and go to the store or admin

Reward Prices: Increase your earnings a you've downloaded the A Production Time

Shipping:
48hr Tracked: £3.64 est
24hr Tracked: £5.18 esti

Packaging

Online Sto

Apps Flow

Setting:

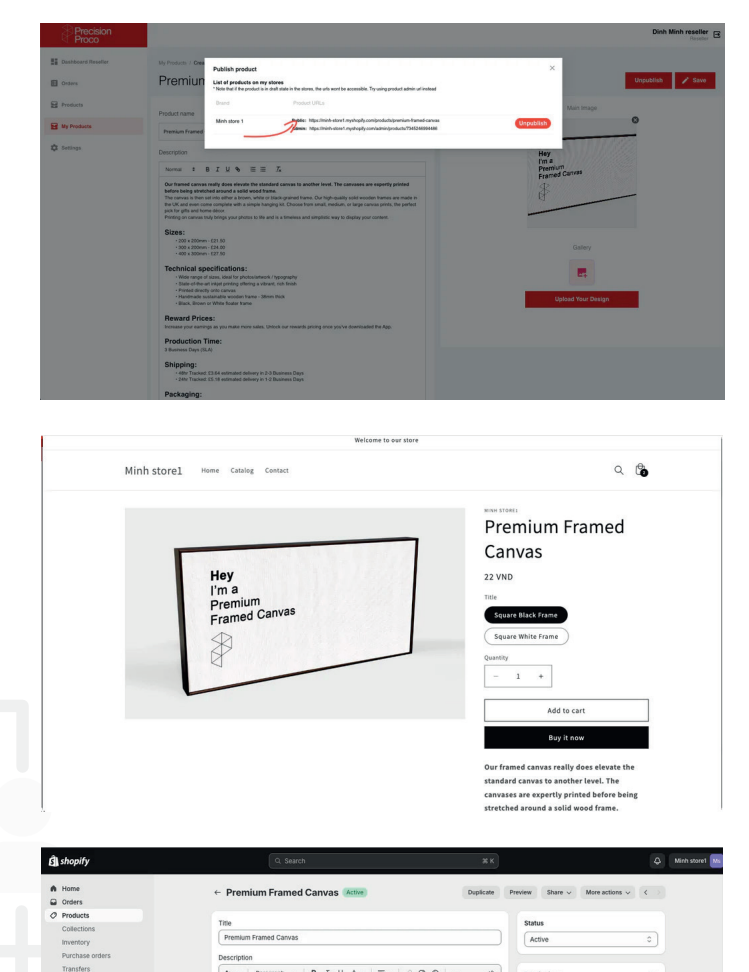

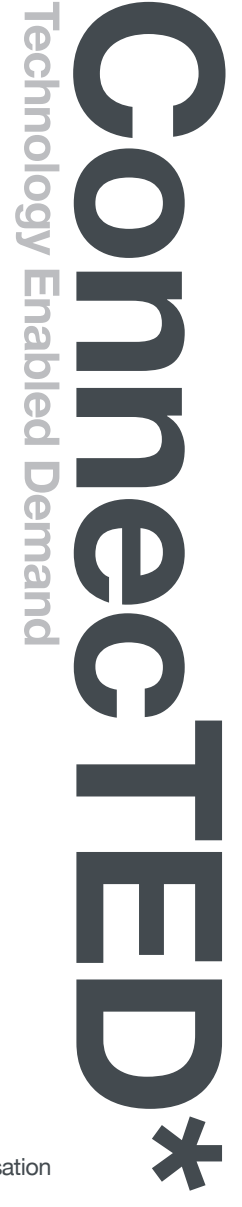